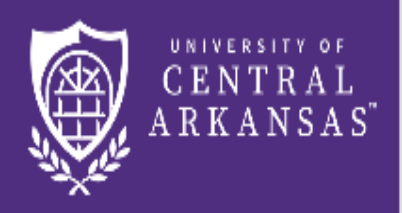

UCA Centralized Event Scheduling

## Making Changes and Viewing Your Online **Reservations/Bookings**

## Viewing Online Reservations

| UNIVERSITY OF<br>CENTRAL<br>ARKANSAS | My Events             |                                                         |             |           |          |       | ? Lisa Canady ≗ ~              |
|--------------------------------------|-----------------------|---------------------------------------------------------|-------------|-----------|----------|-------|--------------------------------|
| A HOME                               | RESERVATIONS BOOKINGS |                                                         |             |           |          |       | 4                              |
| CONTACT US                           | 2 3                   | Search R                                                | eservations |           |          |       | Include cancelled reservations |
| OTHER LOCATIONS                      | CURRENT PAST          |                                                         |             |           |          |       |                                |
| REQUEST AN ACCOUNT                   | Name                  | First/Last Booking <b>^</b>                             | Location    | Group     | Services | ID    | Status                         |
| TUTORIALS                            | TEST                  | Sat Jun 3, 2017/<br>Fri Sep 29, 2017<br>(multi-booking) | Multiple    | Registrar |          | 41897 | NA Approved                    |
|                                      |                       |                                                         |             |           |          |       |                                |
| BROWSE                               |                       |                                                         |             |           |          |       |                                |
|                                      |                       |                                                         |             |           |          |       |                                |
|                                      |                       |                                                         |             |           |          |       |                                |
| _                                    |                       |                                                         |             |           |          |       |                                |
|                                      |                       |                                                         |             |           |          |       |                                |
|                                      |                       |                                                         |             |           |          |       |                                |
|                                      |                       |                                                         |             |           |          |       |                                |

After you log in:

**1.** Click on **My Events** in the column on the left.

**2.** A list of your upcoming events, that were entered online, will be displayed on the **Current** tab.

**3.** To see your past events, click on the **Past** tab.

**4.** To see any cancelled reservation/bookings, check the **Include Cancelled Reservations** box.

## Making Changes to a Reservation/Booking

(Page 1 of 2)

| CENTRAL<br>ARKANSAS                           | My Events             |                                                         |              |           |          |       | ? Lisa Canady 🐣 🕤              |
|-----------------------------------------------|-----------------------|---------------------------------------------------------|--------------|-----------|----------|-------|--------------------------------|
| 希 НОМЕ                                        | RESERVATIONS BOOKINGS |                                                         |              |           |          |       |                                |
| CONTACT US                                    |                       | Search F                                                | Reservations |           |          |       | Include cancelled reservations |
| OTHER LOCATIONS                               | CURRENT PAST          |                                                         |              |           |          |       |                                |
| REQUEST AN ACCOUNT                            | Name                  | First/Last Booking 🔿                                    | Location     | Group     | Services | ID    | Status                         |
| TUTORIALS                                     | TEST 1                | Sat Jun 3, 2017/<br>Fri Sep 29, 2017<br>(multi-booking) | Multiple     | Registrar |          | 41897 | NA Approved                    |
| MY EVENTS                                     |                       | (mara poorang)                                          |              |           |          |       |                                |
| BROWSE                                        |                       |                                                         |              |           |          |       |                                |
| EVENTS                                        |                       |                                                         |              |           |          |       |                                |
| <ul> <li>LOCATIONS</li> <li>PEOPLE</li> </ul> |                       |                                                         |              |           |          |       |                                |
|                                               |                       |                                                         |              |           |          |       |                                |
|                                               |                       |                                                         |              |           |          |       |                                |
|                                               |                       |                                                         |              |           |          |       |                                |

**1.** To make changes to a reservation/booking, click on the name of the event.

## Making Changes to a Reservation/Booking

(Page 2 of 2)

| E WRIVERSITY OF<br>CENTRAL<br>ARKANSAS MY Events                                                                                                    |                                           | ? Lisa Canady 📥 🗸                                                                                                    |
|----------------------------------------------------------------------------------------------------|-------------------------------------------|----------------------------------------------------------------------------------------------------|
| CURRENT PAST ADDITIONAL INFORMATION CONTRACTION DETAILS ADDITIONAL INFORMATION Interpretation Details Event Name Event Type Ist Contact Name CURRENT PAST 2 | TEST<br>Other<br>Registrar<br>Lisa Canady | Add Services   Booking Tools   * Cancel Reservation   View Reservation Summary   Send Invitation   Include cancelled bookings |
| Date A Start Time End Time Ti                                                                                                    | me Zone Location Attendar                 | nce Setup Type Status                                                                                                    |
| Fri Sep 29, 2017 10:00 AM 11:00 AM CT                                                                                                    | T Student Center (SC) - Room 203B 5       | As Is NA Approved                                                                                                    |

- **2.** Click on **Booking Tools** to make changes to the date and/or time of a booking.
- 3. Click on Cancel Bookings to select which bookings you want to cancel.
- 4. Click on New Booking button to add more dates to the reservation.
- 5. Click on X Cancel Reservation to cancel the reservation and all remaining bookings.